- 1. Log into your GotSport account: https://system.gotsport.com/
- 2. If you do not already have a GotSport account, click "FORGOT PASSWORD." GotSport will send you an email so you can set your password & gain entry into the system.

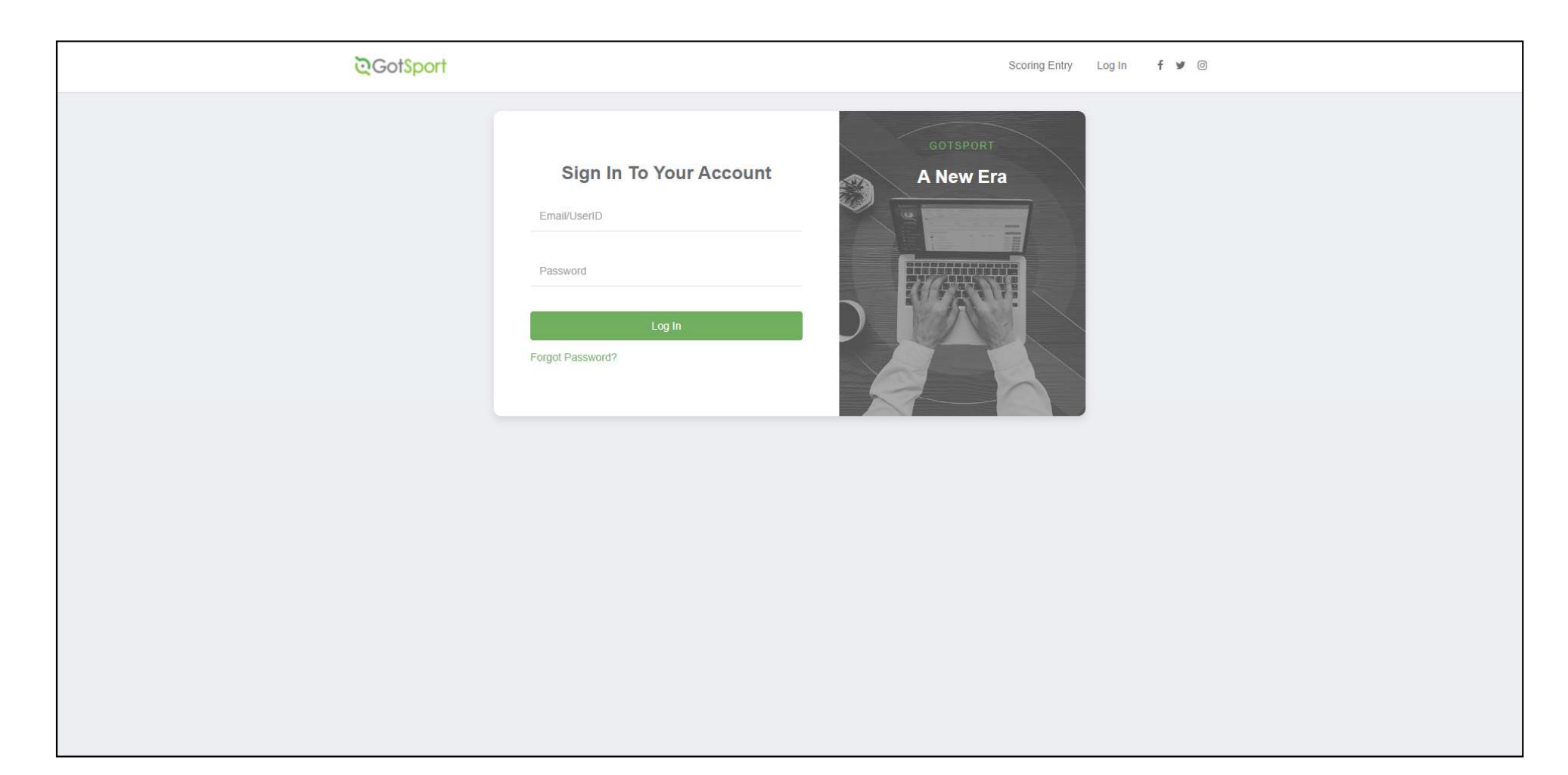

- 1. Make sure your birth date is correct; add or update it, if necessary.
- 2. <u>UPLOAD A PHOTO</u>: Click on CHOOSE FILE to upload a photo.

Photo must be a clear headshot. It will appear on your coaches card & your team's official roster.

| ©GotSport |                                              |                                                        |                               |               |                                                                       |               | ▲ ≅●  |      |
|-----------|----------------------------------------------|--------------------------------------------------------|-------------------------------|---------------|-----------------------------------------------------------------------|---------------|-------|------|
|           | Dashboard     Account                        | 🖹 Reporting 🛛 📸 Team Management 🗧                      | ≓ Team Scheduling 🗳           | Program Regis | strations 📑 Forms 🛗 Referee                                           |               |       |      |
|           | Account  Roles  Contemport  Family           | Profile Themes & Media Links Photo Choose File No file | Avatar<br>Choose File No file | c             | College Recruiting<br>Connect with Next Co<br>Athietel<br>Get Started | llege Student |       |      |
|           | Documents     Billing     Recruiting Profile | First Name<br>Kelly<br>Preferred First Name            | Middle Nar                    | ne L          | ast Name<br>Corso<br>Contact Email                                    | Suffix        |       |      |
|           |                                              | Gender<br>Female                                       | 1                             | DOB<br>July   |                                                                       | ~             |       |      |
|           |                                              | mm/dd/yyyy                                             | ~                             | English (US   | i) (English (US))                                                     | ~             |       |      |
|           | G                                            | Graduation Year                                        | ~                             |               |                                                                       |               |       |      |
|           | F                                            | Password                                               |                               |               |                                                                       |               | () He | lp , |

### **UPLOAD CLEARANCES/EPYS REQUIREMENTS**

1. Click on DASHBOARD

| ©GotSport                                       |                                                                                                | ▲ ⊠® ≡ |
|-------------------------------------------------|------------------------------------------------------------------------------------------------|--------|
| B Dashboard     Acco                            | ount 🗈 Reporting 🐕 Team Management 🛱 Team Scheduling 🚀 Program Registrations 📑 Forms 🛱 Referee |        |
| Account  Roles  Tickets  Emergency Info  Family | Profile                                                                                        |        |
| E Documents<br>Billing<br>Recruiting Profile    | First Name Middle Name Last Name Suffix   Kelly Corso                                          | D Help |

- **1.** Your user requirements will be listed on your Dashboard.
- 2. Click on DETAILS next to each requirement to access the upload/completion screen for each one.
  - PA Child Welfare (upload)
  - FBI Fingerprint or Affidavit (upload)
  - PA State Police Criminal History (upload)
  - Safe Sport (launch course)
  - Heads Up (launch course)
  - EPYS Risk Management (electronic signature)

| <b>⊘</b> GotSport     |                        |                                                                                                    |                                                                                                    |                                                                       |                                                                                                 |                                                                                                    |                                                                |     | ▲ ≥9 = |
|-----------------------|------------------------|----------------------------------------------------------------------------------------------------|----------------------------------------------------------------------------------------------------|-----------------------------------------------------------------------|-------------------------------------------------------------------------------------------------|----------------------------------------------------------------------------------------------------|----------------------------------------------------------------|-----|--------|
|                       |                        | Kelly Co<br>kelly.corso@                                                                                      | <b>rso</b><br>gmail.com                                                                                                    | O Edit                                                                |                                                                                                 |                                                                                                    |                                                                |     |        |
|                       |                        | DOB<br>Address                                                                                                | 07/15/1974<br>US                                                                                                    | Phone<br>Phone M                                                      | Number 2                                                                                        |                                                                                                    | View Full Profi                                                | lle |        |
| Dashboard     Account | 🛗 Events 🛛 🗟 Reporting | Team Management ≓ Team Scheduling                                                                             | 🕯 Program Registrations 🛛 🗎 Form                                                                                                    | is 🗂 Referee 🛔                                                        | . Family                                                                                        |                                                                                                    |                                                                |     | 1      |
| ? Support             |                        | Pardley Makefield Socce         Palsington, PA, US         Roquirements         Available Forms         Roles | Pr<br>Requirements<br>USY S Requirements<br>PA State Police Criminal<br>History<br>Eastern Pennsylvania<br>Youth Soccer Risk<br>Management<br>Safe Sport<br>Heads Up<br>FBI Fingerprint or Affidavit<br>PA Child Welfare History | Rolling<br>Fulfilled<br>Expired<br>Required<br>Fulfilled<br>Fulfilled | 21/22 Not/Applicable Not/Applicable Not/Applicable Not/Applicable Not/Applicable Not/Applicable | 22/23<br>Not/Applicable<br>Not/Applicable<br>Not/Applicable<br>Not/Applicable<br>Not/Applicable<br>Not/Applicable | Details<br>Details<br>Details<br>Details<br>Details<br>Details |     |        |

- Check the submission date on an existing requirement to determine its expiration date. (Expiration dates are listed on the right side of the screen.)
- 2. Click SUBMIT NEW REPORT to upload/complete the required document.

| PA Child Welfare History   Status   Submit New Report   Report History   D Date Submitted   Date Submitted Updated   Updated Updated   Status   Report History (Completed (Completed)) (Completed (Completed)) (Completed) (Completed) (Completed) (Completed) (Completed) (Complete) (Complete) (Complet |
|----------------------------------------------------------------------------------------------------|
| Status     Submit New Report     Report History     D     Date Submitted   Date Completed   Updated Status                                                                                                    |
| Report History     Enforced By     Eastern Pennsylvania Youth Soccer Association       ID     Date Submitted     Date Completed     Updated     Status                                                                                                    |
| ID Date Submitted Date Completed Updated Status                                                                                                    |
| Contact Information                                                                                                    |
| 3067207 07/07/2022 20:00 07/08/2022 16:22 Approved<br>Mobile Phone 6102389966<br>Number                                                                                                    |
| Address 4070 Butler Pike Suite 100<br>Plymouth Meeting, PA 19462<br>US                                                                                                    |
| Reports older than 07/08/2017 have expired                                                                                                    |

# The Safe Sport course must be completed annually.

### Safe Sport

- 1. Click START COURSE
- 2. Full instructions:

https://www.ymssoccer.net/resources/coaches-corner/safesport/

\*Note: If you have already completed Safe Sport, you can add it to your account by one of these ways:

- Click the yellow CHECK RECORDS button. The First Name, Last Name, and Email Address for your Safe Sport account must match for the certificate to pull over properly.
- Enter the code on your certificate in the COMPLETED CODE box
- Upload a copy of the certificate (click SHOW SAFE SPORT UPLOAD FORM)

|                                                                                                    |                          | Risk Managem           | ent                                                 |
|----------------------------------------------------------------------------------------------------|--------------------------|------------------------|-----------------------------------------------------|
| Status Already completed this course? Press check records button below to search for SafeSport records. | Required<br>Start Course |                        | EASTERN<br>PENNSYLVANIA<br>HWUTH BACCHA<br>EKT 1972 |
|                                                                                                    |                          | Enforced By            | Eastern Pennsylvania Youth<br>Soccer Association    |
| Check Records                                                                                           |                          | Contact Informat       | ion                                                 |
|                                                                                                    |                          | Mobile Phone<br>Number | 6102389966                                          |
| Show Safe Sport Upload Form                                                                             |                          | Address                | 4070 Butler Pike Suite 100                          |
| Show Safe Sport Upload Form Report History                                                              |                          |                        | Plymouth Meeting, PA 19462<br>US                    |

The Heads Up course must be completed annually.

#### Heads Up

### 1. Click LAUNCH HEADS UP to complete the course.

Note: If you have previously completed the Heads Up course, you can click the yellow CHECK RECORDS button to have the completed certificate matched to your account. (The First Name, Last Name, and Email Address must match for the certificate to pull over properly.) OR click SHOW HEADS UP UPLOAD FORM TO Upload a copy of the certificate.

| ୖୣଌଡ଼                | otSport                             |                |                                                  |          |                                   | <b>≜</b> ⊠ <sup>(1)</sup> Ⅲ                                            |  |  |  |  |  |
|----------------------|-------------------------------------|----------------|--------------------------------------------------|----------|-----------------------------------|------------------------------------------------------------------------|--|--|--|--|--|
| Head                 | is Up                               |                |                                                  |          | Risk Manageme                     | k Management                                                           |  |  |  |  |  |
| Statu<br>Chu<br>Show | eck Records<br>Heads Up Upload Form |                |                                                  | Required |                                   | EASTERN<br>PENNSYLVANA<br>UNDUR BACCER<br>EST: 1972                    |  |  |  |  |  |
| Repo                 | Report History East Soci            |                | Eastern Pennsylvania Youth<br>Soccer Association |          |                                   |                                                                        |  |  |  |  |  |
| ID                   | Date Submitted                      | Date Completed | Updated                                          | Status   | Mobile Phone<br>Number<br>Address | 6102389966<br>4070 Butler Pike Suite 100<br>Plymouth Meeting, PA 19462 |  |  |  |  |  |
|                      |                                     |                |                                                  |          | Reports older th                  | US<br>an 07/08/2021 have expired                                       |  |  |  |  |  |

When <u>all</u> requirements are completed, please email <u>admin@ymssoccer.net</u>